## Nákup kurzů Celoživotního vzdělávání (návod)

 V Informačním systému v aplikaci Osobní administrativa – Student kliknutím na odkaz Nákup kurzů Celoživotního vzdělávání se otevře stránka s přehledem Vámi registrovaných předmětů, celkovým počtem kreditů a také celkovou cenou dle zvolených předmětů a jejich ukončení. Pokračujte stisknutím tlačítka Přidat do košíku

| OBCHODNÍ CENTRUM MU<br>Nákup kurzů Celoživotního vzdělávání<br>• ISMU > Osobní administrativa > Obchodní centrum                                                          | Studium FI C-CV MIVT (v přij. říz.) |
|----------------------------------------------------------------------------------------------------|-------------------------------------|
| Předměty, které lze zapsat a lze je objednat přes Obchodní centrum<br>Kód Název Uk Kr.<br>FI:18000 Úvod do informatiky zk 4<br>Celkem kreditů 4<br>Celková cena: 2800 Kč. | Košík je prázdný.                   |
| /ýše zobrazené předměty jsou omezeny na předměty fakulty FI, období podzim 2008.<br>/šec <i>hny ceny jsou uvedeny včetně DPH</i> .                                        |                                     |

2) Podle instrukcí na další stránce stisknete tlačítko Objednat (v pravém sloupci), pro objednání zvolených předmětů.

| Nákup kurzů Celoživotního vzdělávání                                   |                                                                                                    | Studium FI C-CV MIVT (v přij. říz.)           |
|------------------------------------------------------------------------|----------------------------------------------------------------------------------------------------|-----------------------------------------------|
| I <u>S MU</u> > <u>Osobní administ</u> i                               | rativa ≻ <u>Obchodní centrum</u>                                                                                            |                                               |
| 🔘 Úspě                                                                 | šně vloženo do <u>nákupního košíku</u> .                                                                                    |                                               |
| Přejde                                                                 | ěte nyní prosím k objednávce.                                                                                               |                                               |
|                                                                        |                                                                                                    |                                               |
| Pokra                                                                  | ačujte odkazem Objednat v pravém sloupci.                                                                                   |                                               |
| Pokra     dměty, které ize                                             | ačujte odkazem Objednat v pravém sloupci.<br>zapsat a lze je objednat přes Obchodní centrum                                 | (Ļ) <u>Nákupní košík</u>                      |
| edméty, které ize<br>tód Název                                         | ačujte odkazem Objednat v pravém sloupci.<br>zapsat a lze je objednat přes Obchodní centrum<br>v Uk Kr.<br>matiky 7k 4      | Nákupní košík                                 |
| edměty, které ize<br>Kód Název<br>IB000 Úvod do inforn<br>Ikem kreditů | ačujte odkazem Objednat v pravém sloupci.<br>zapsat a lze je objednat přes Obchodní centrum<br>v Uk Kr.<br>matiky zk 4<br>4 | <ul> <li>2800 Kč (počet balení: 4)</li> </ul> |

3) Na stránce Základní údaje doplňte kontaktní adresu pomocí a další kontaktní údaje. Vyplňte také fakturační adresu, pokud se liší od kontaktní adresy (např. vzdělávání hradí zaměstnavatel). Na následující stránce Výběr způsobu platby zvolte způsob platby.

| OBCHODNI CENTRUM MU                                                                                                    |                           |
|----------------------------------------------------------------------------------------------------|---------------------------|
| Objednávka                                                                                                    |                           |
| IS MU > Osobní administrativa > Obchodní centrum                                                                                                    |                           |
| —— ) 1. <mark>Základní údaje</mark> —— ) 2. Způsob platby —— ) 3. Dokončení                                                                                      | (, <u>Nákupní košík</u>   |
| Základní údaje                                                                                                    | 2800 Kč (počet balení: 4) |
| Kontaktní adresa                                                                                                    | Podrobne                  |
| Titul před: Jméno:* Příjmení:* Titul za:                                                                                                    |                           |
|                                                                                                    |                           |
| Vyplnit název společnosti či další adresní řádek <del>→</del>                                                                                                    |                           |
| Adress                                                                                                    |                           |
| Auroa.                                                                                                    |                           |
|                                                                                                    |                           |
| Průvodce zadáním adresy,⊓<br>Prosprávné vyplnění objednávky je nutné pomocí Průvodce zadáním adresy (otevře se v novém<br>okně) vynohnit Vači kontaktriní adresu |                           |
| Kontaktní údaje                                                                                                    |                           |
| E-mail:*                                                                                                    |                           |
| Telefon:                                                                                                    |                           |
| Fakturační údaje                                                                                                    |                           |
| <u>Vγplnit</u> fakturační adresu, liší-li se od kontaktní <del>×</del>                                                                                           |                           |
| Doplňující údaje                                                                                                    |                           |
| Vaše označení<br>objednávky:                                                                                                    |                           |
| Poznámka:                                                                                                    |                           |
|                                                                                                    |                           |
|                                                                                                    |                           |
| Palvačavat                                                                                                    |                           |
| - UNIQUIVAL                                                                                                    |                           |

 Ještě před dokončením objednávky se seznamte s Obchodními podmínkami a vytiskněte Smlouvu o realizaci programu celoživotního vzdělávání v předmětech akreditovaných studijních programů v rámci CŽV.

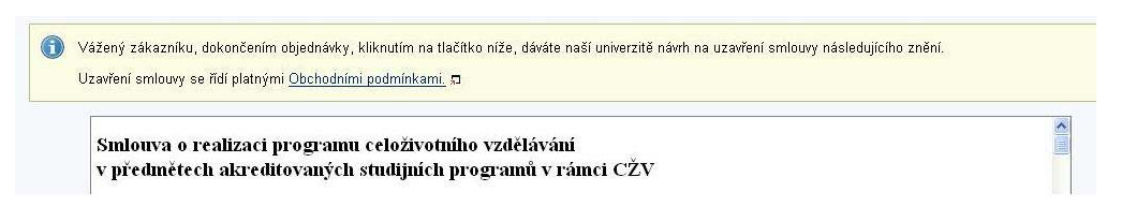

5) Po dokončení objednávky bude na Vaši e-mailovou adresu, kterou jste vyplnili do *Základních údajů*, ihned odesláno potvrzení objednávky s nezbytnými údaji pro platbu poplatku.

K dané objednávce si můžete vytisknout proforma fakturu a po obdržení platby také daňový doklad (fakturu) na adrese <u>https://is.muni.cz/auth/obchod/moje\_objednavky.pl</u>